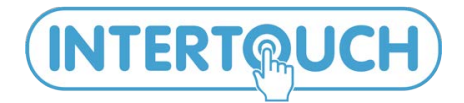

Общество с ограниченной ответственностью «ИНТЕРТАЧ» InterTouch.Co.Ltd 192019 Санкт-Петербург. ул. Профессора Качалова д.8 +7(495) 666-20-80; www.intertouch.ru info@intertouch.ru +7(812)703-80-36; +7(812)309-98-88;

Интерактивные системы для бизнеса и образования

Презентации становятся ярче! Обучение увлекательней! Реклама эффективней!

Программное обеспечение компании InterTouch, IT Sensor Board разработано для инетрактивных систем компании InterTouch и являются частью поставляемых интерактивных решений.

Основное назначение IT Sensor Board - создание и проведение мультимедийных презентаций, докладов, манипуляции с различным контентом, при помощи касаний. В IT Sensor Board собраны специальные инструменты для письма "от руки", захвата изображения экрана, комментирования слайдов и др.

Писать, рисовать и выполнять пометки, поверх спроецированного изображения, можно используя специальный маркер, входящий в комплект поставки, либо делать это руками (в зависимости от комплекта).

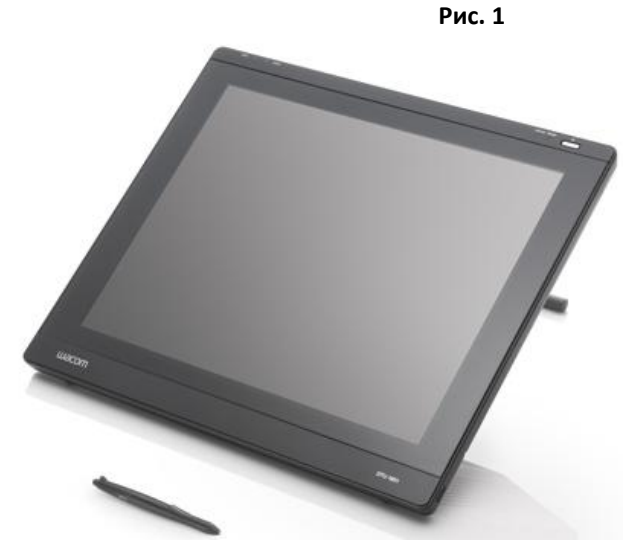

Готовить материалы к занятию можно на любом компьютере, где установлен IT Sensor Board.

# 1. Интерфейс программного обеспечения

Для того чтобы начать работать

• Открыть программу InterTouch: Пуск  $\rightarrow$  Все программы  $\rightarrow$  InterTouch Board  $\rightarrow$  InterTouch.exe (Рис. 2.)

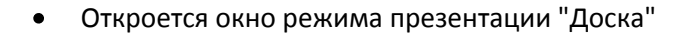

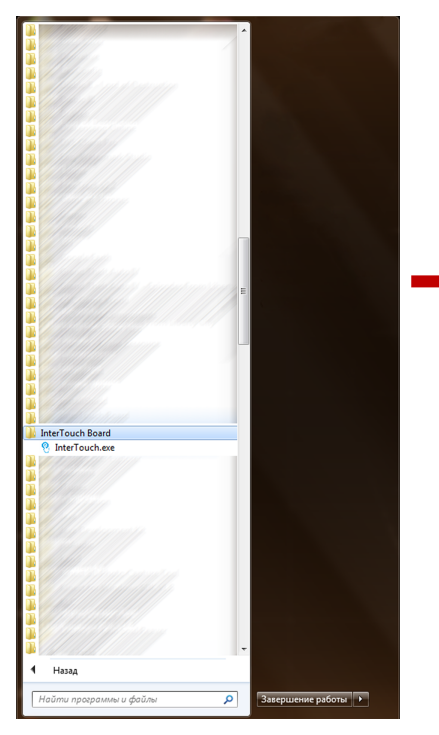

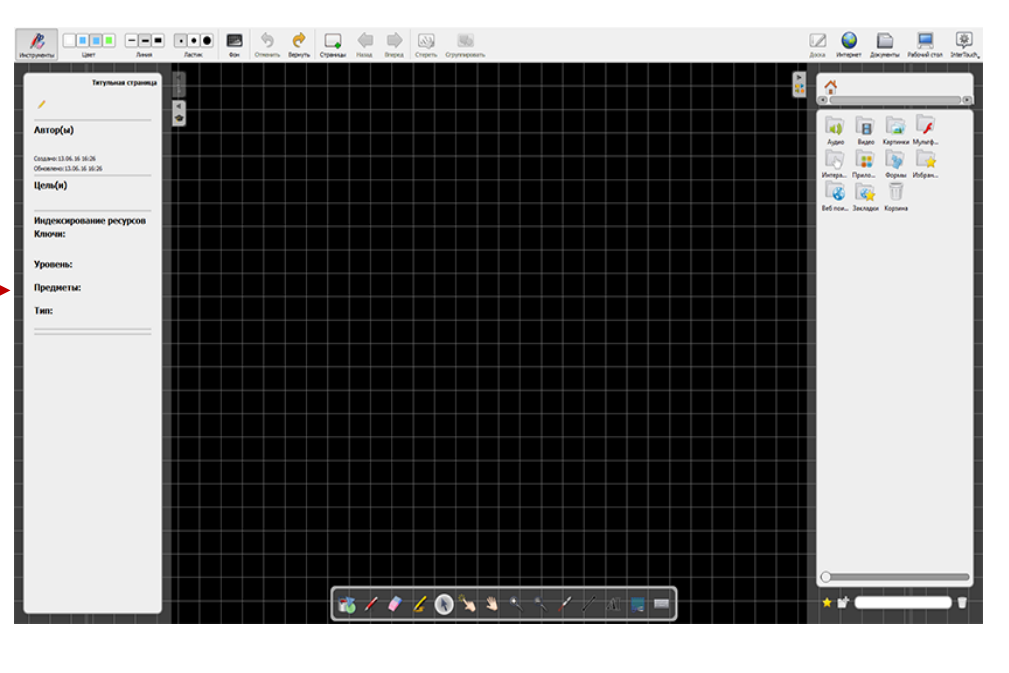

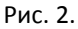

# 2. Режимы работы

IT Sensor Board позволяет осуществлять работу в нескольких режимах:

- Презентация создание слайдов презентации, которую можно демонстрировать во время учебного занятия. При необходимости, в процессе демонстрации есть возможность вносить в нее изменения.
- Интернет система позволяет просматривать страницы сайтов при подкюченном Интернете.

• Рабочий стол - для навигации по содержимому компьютера. Работа с документами и

приложениями, находящимися на компьютере.

• Документы - режим работы с презентациями.

## 2.1. Переключение режимов

При запуске программного обеспечения по умолчанию запускается режим презентации – **Доска** (см. Рис. 3)

#### 2.1.1. Переключение в режим Интернет

Для переключения в режим Интернет необходимо

• Нажать по иконке Интернет в панели режимов, находящейся в верхнем правом углу экрана (см.Рис. 3)

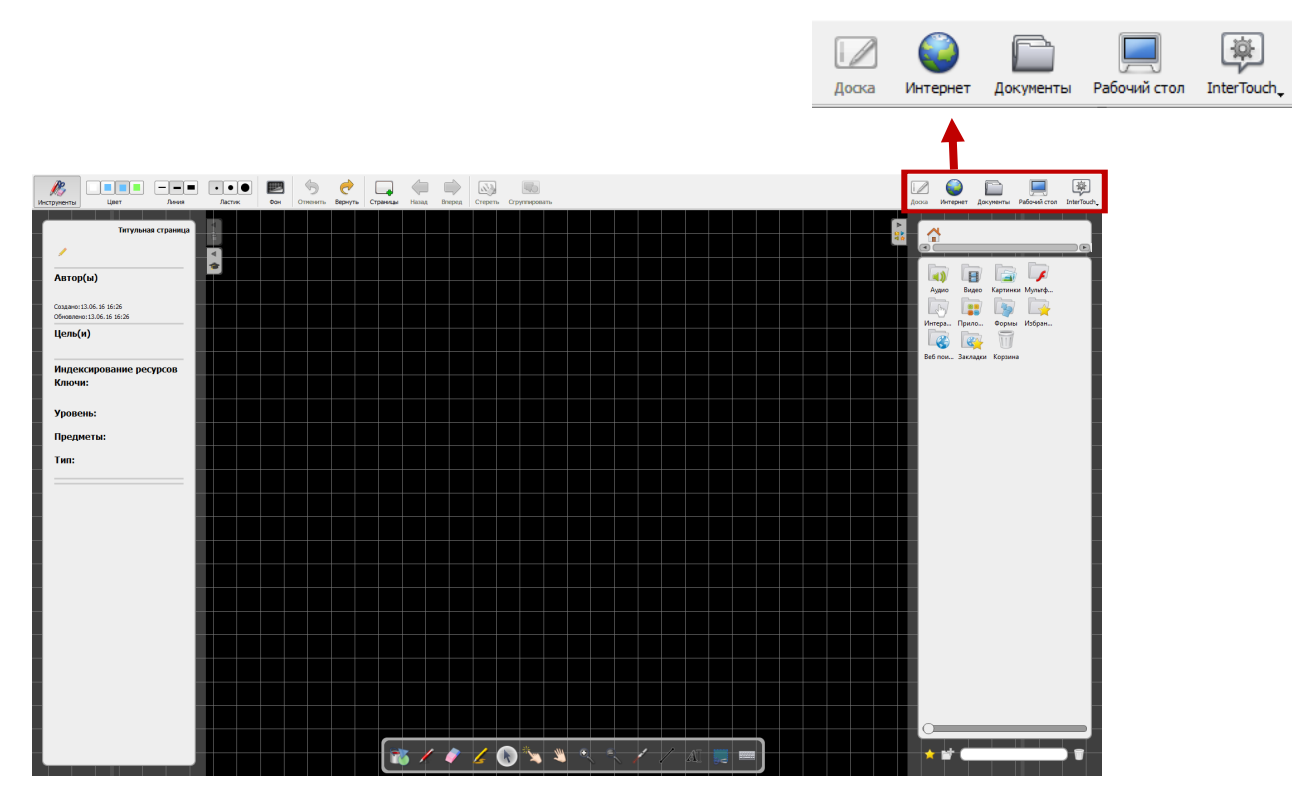

• Откроется окно для работы с Интернетом (браузер) (Рис. 4)

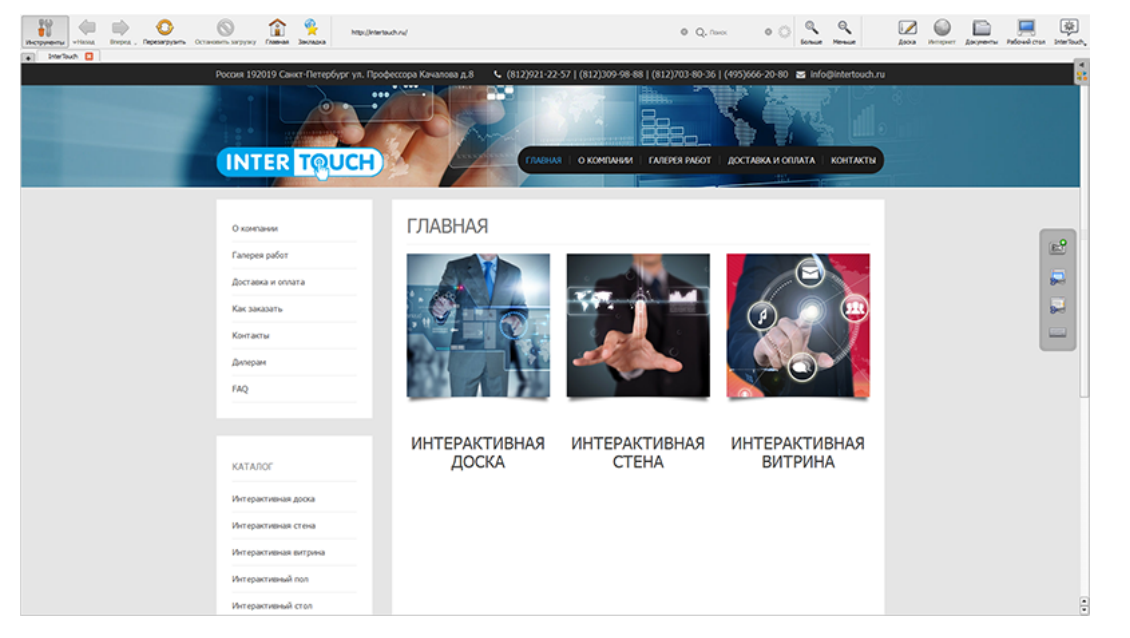

Рис. 4

Примечание\*для возвращения в режим Доска необходимо нажать иконку "Доска" в панели режимов

## 2.1.2. Переключение в режим Рабочий стол

Для переключения в режим Рабочий стол необходимо

- Нажать иконку "Рабочий стол" в панели режимов, находящейся в верхнем правом углу экрана (см.Рис. 3)
- Откроется окно Рабочего стола компьютера (Рис. 5)

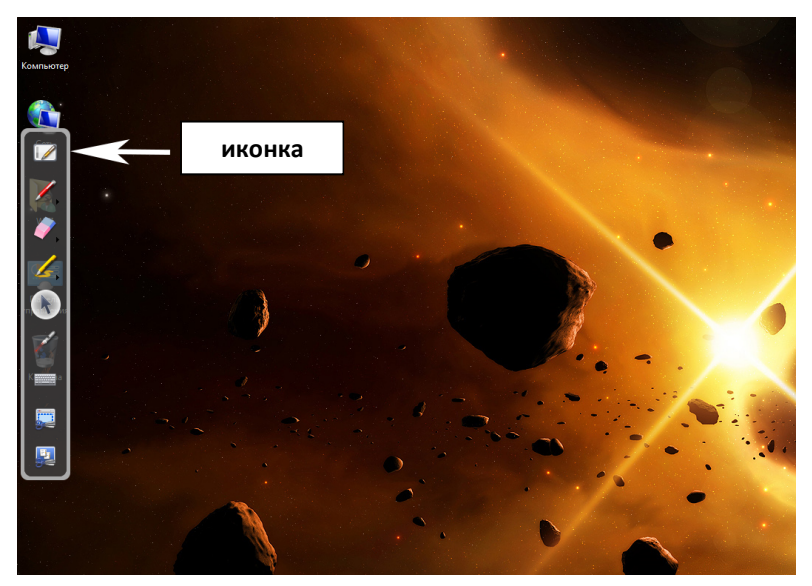

Рис. 5

*Примечание:* для возвращения в режим *Доска* необходимо нажать иконку "Доска" в всплывающей панели слева экрана

#### 2.1.3. Переключение в режим Документы

Для переключения в режим Документы необходимо

- Нажать иконку "Документы" в панели режимов, находящейся в верхнем правом углу экрана (см.Рис. 3)
- Откроется окно инструмента Документы (Рис. 5)

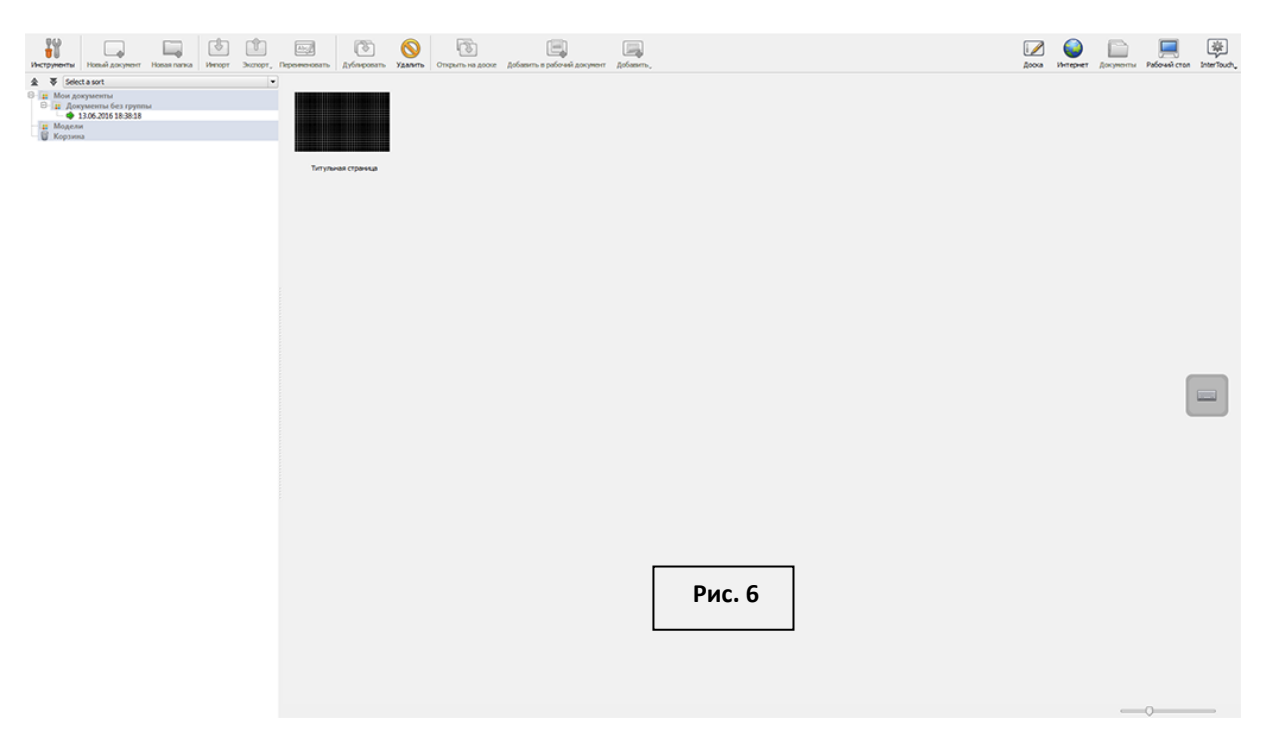

**Примечание:** для возвращения в режим **Доска** необходимо нажать иконку "**Доска**" в панели режимов.

# 2.2. Инструменты для работы в режиме Интернет

Для работы в режиме Интернет необходимо перейти в этот режим (см. Переключение в режим Интернет)

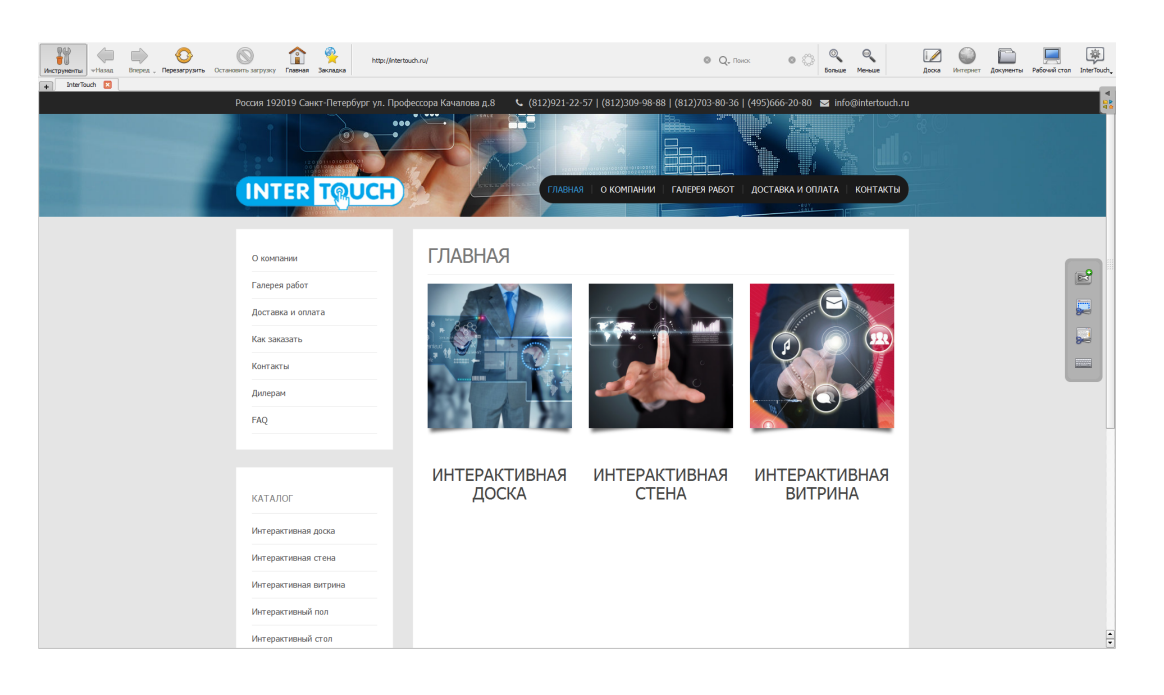

```
Рис. 7
```

## 2.2.1. Панели инструментов режима Интернет

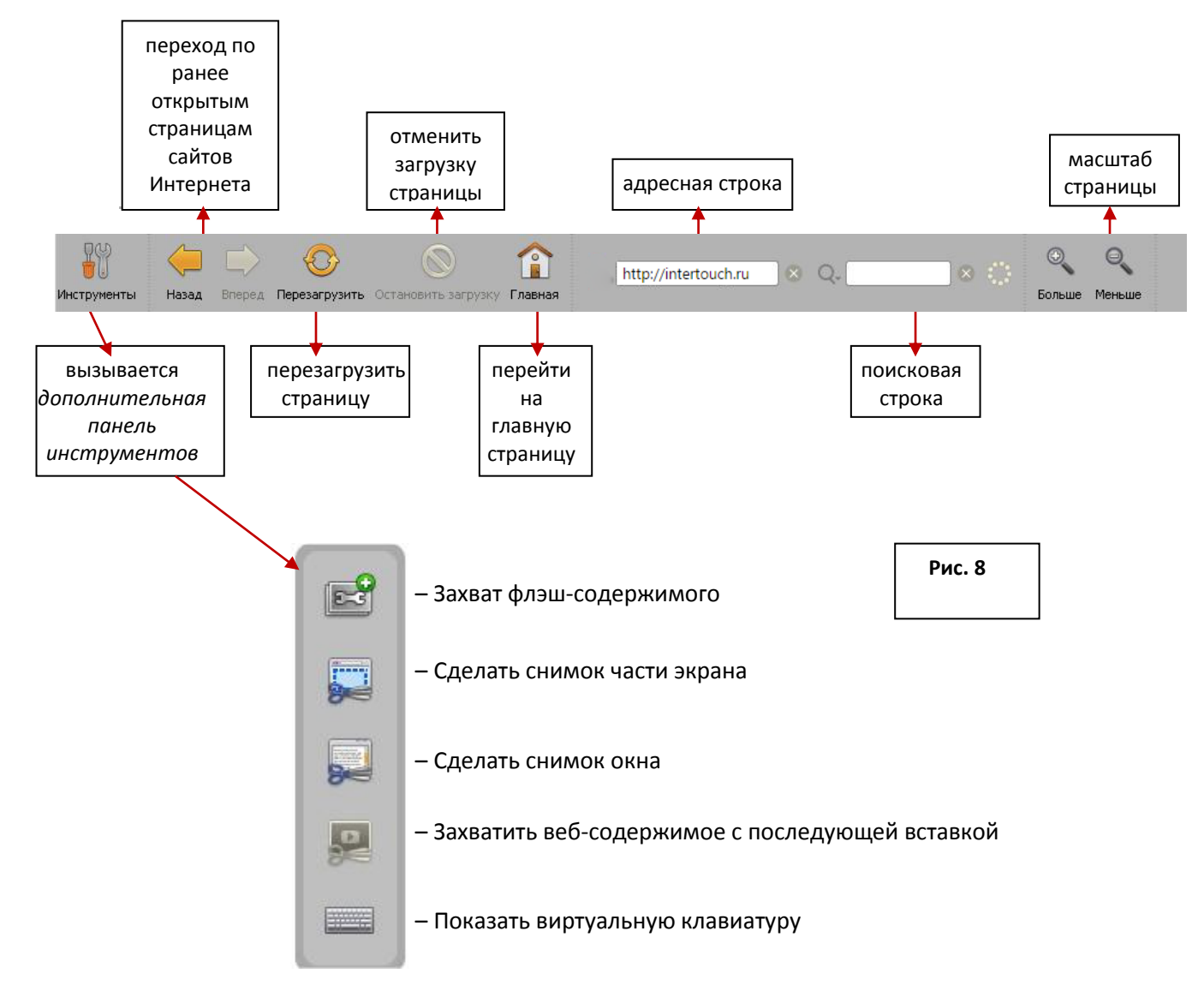

# 2.2.2. Открытие страницы сайта Интернет

- В адресную строку панели инструментов ввести адрес страницы
- Нажать клавишу Enter на клавиатуре

## 2.2.3. Использование поисковой строки

С помощью режима Интернет можно осуществлять поиск необходимой информации. Для этого используется поисковая строка.

- В поисковую строку панели инструментов ввести фразу/ключевое слово для поиска
- Нажать клавишу Enter на клавиатуре откроется страницы со списком сайтов

## 2.2.4. Элементы для использования Виртуальной клавиатуры

- Нажать иконку "Показать виртуальную клавиатуру" (Рис. 7)
- На экране, поверх окон, появится клавиатура (Рис. 9)

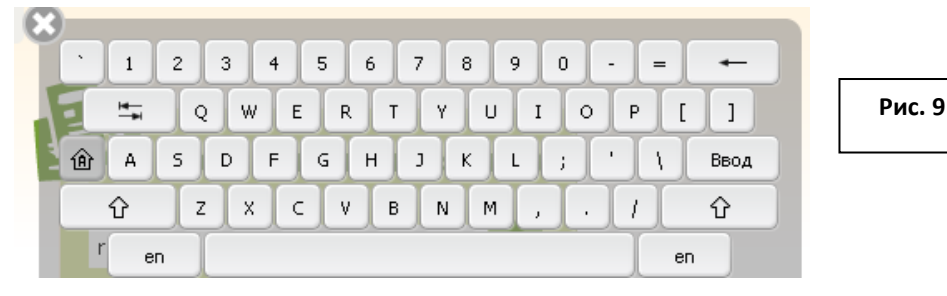

## • для переключения языка

- о Нажать клавишу **еп**;
- о в появившемся всплывающем меню (Рис. 10) выбрать язык ввода

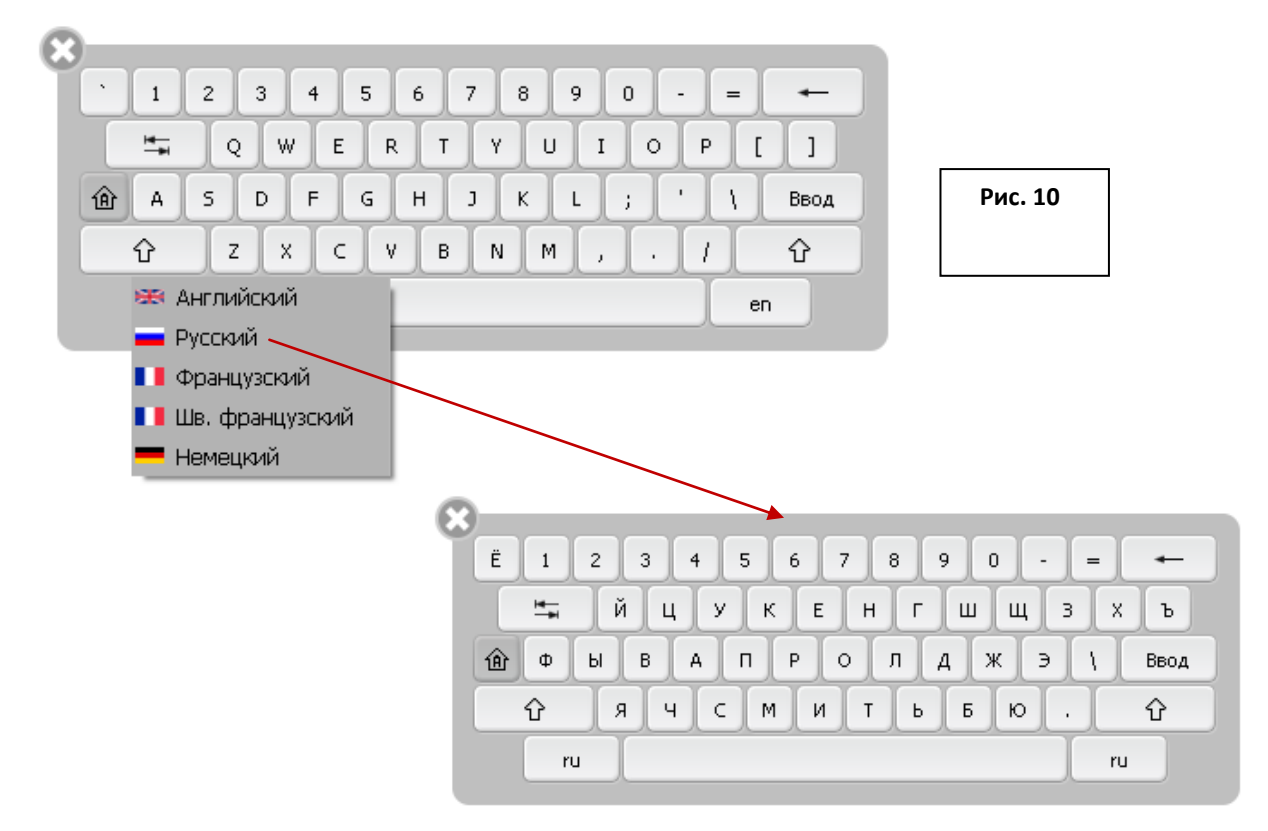

- Для **установки/отмены заглавных букв** (
  - 。 кликнуть по клавише

| 8                                     |                   |        |
|---------------------------------------|-------------------|--------|
| ë 1 2                                 | 3 4 5 6 7 8 9 0 - | = -    |
| i i i i i i i i i i i i i i i i i i i | цукенгшщз         | ХЪ     |
| Ф ы                                   | вапролджэ         | \ Ввод |
| ۍ<br>۲                                | чсмитьбю.         | Û      |
| ru                                    |                   | ru     |

• Для ввода символов ! \ № ; % : ? \* () О - =

| • нажать клавишу |                   |
|------------------|-------------------|
| ,                |                   |
|                  | щ йцукенгшщзхъ    |
|                  | Фывапролджэ/ Ввод |
|                  | <u> </u>          |
|                  | ru                |

- Закрыть виртуальную клавиатуру
  - нажать иконку
     в левом верхнем углу виртуальной клавиатуры.

## 2.2.5. Инструмент Захват флэш-содержимого

Инструмент Захват флэш-содержимого используется в случае, если необходимо встроить страницу сайта из Интернета в презентацию режима **Доска**, с имеющимися в ней анимационными и интерактивными элементами. Такое встраивание позволяет через захваченную страницу переходить в режим Интернет и работать с другими страницами этого сайта, связанными с захваченной.

Для осуществления захвата:

- Открыть web-страницу
- нажать иконку "Захват флэш-содержимого" (см.Рис. 11Рис. 8)

| Victopheritari<br>Victopheritari<br>Rish effect=heritaria | 🕥 🏫 😤 Маријинетак<br>випъзатрузку Плавна Закладиа                                                                        | huylah-effect                                                                                                    | © Q. noox © 💭 Conser Messer                       | Acces Herepert Accements Padewall cran Interfacts. |
|-----------------------------------------------------------|----------------------------------------------------------------------------------------------------|----------------------------------------------------------------------------------------------------|---------------------------------------------------|----------------------------------------------------|
|                                                           | Россия 192019 Санкт-Петербург ул. Проф                                                                                   | СССОРЭ КАНАЛОВИ Д. 8 (12)2921-22-57   (812)209-98-88   (8<br>(12)2921-22-57   (812)209-98-88   (8<br>(7)ЛЕНАЯ   О КОМПАНИМ   ГА | 12)703-80-36   (495)666-20-80 🖬 Info@intertouch.n |                                                    |
|                                                           | О контании<br>Галерея работ<br>Доставка и оплата<br>Как заказать<br>Контакты<br>Дилерам<br>FAQ                           | FLASH EFFECT<br>Internal / Rich effect                                                                                          |                                                   | Рис. 11                                            |
|                                                           | КАТАЛОГ<br>Интерактивная доска<br>Интерактивная стена<br>Интерактивная витрина<br>Интерактивный пол<br>Интерактивный пол |                                                                                                    |                                                   |                                                    |

- Откроется окно Захват содержимого (см.Рис. 12)
- при необходимости, можно изменить название страницы в поле *Название приложения* (см. Рис. 12, 1)
- нажать кнопку Создать приложение (см.Рис. 12, 2)

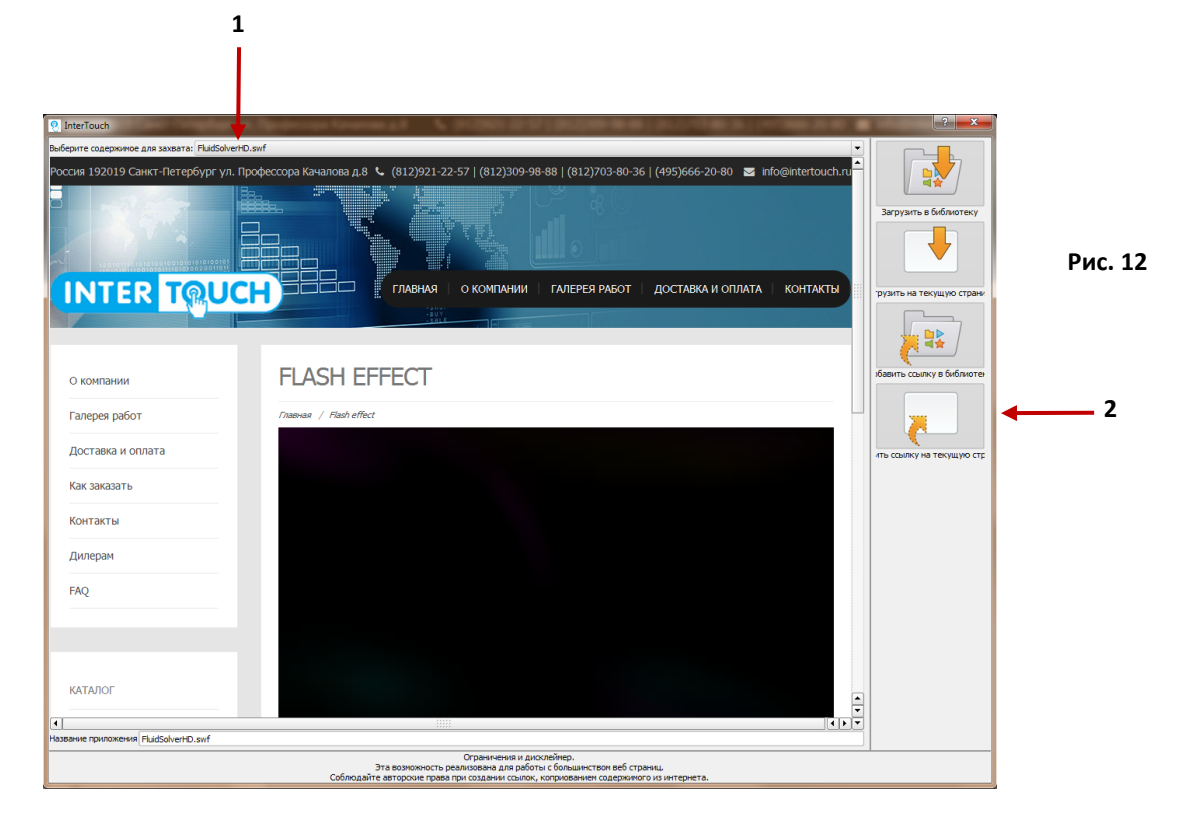

• Откроется слайд презентации режима Доска (см.Рис. 13)

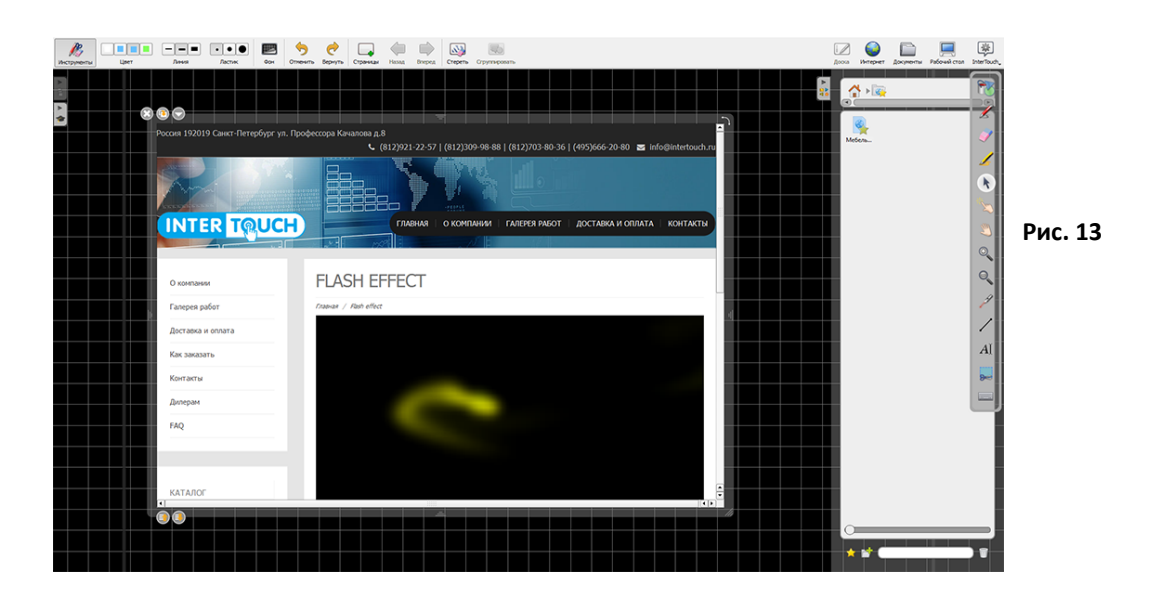

## 2.2.6. Инструмент Сделать снимок части экрана

Инструмент *Сделать снимок части экрана* используется в случае, если необходимо часть страницы сайта из Интернет встроить в презентацию режима *Доска* в виде иллюстрации (скриншот). Для осуществления захвата:

- Открыть web-страницу
- Нажать иконку Сделать снимок части экрана (см.Рис. 11Рис. 8)

| Incorporte Head Dept., Departyses Octor | Simp ставная Закладка                     | http://etertouduru/                                                         | 0 Q, noo                                   | e C Q Q Sonue Menue                                                    | Acces Hereper Acqueents Padousicran Interfault. |         |
|-----------------------------------------|-------------------------------------------|-----------------------------------------------------------------------------|--------------------------------------------|------------------------------------------------------------------------|-------------------------------------------------|---------|
|                                         | Poccus 192019 Caust - Flerepo<br>INTER TR | ypr yn. Rysolecopa Kawaros d.8 C (812)2122:<br>C (812)2122:<br>C (812)2122: | 57   (612)309-98-88   (912)703-80-36  <br> | (495)566-20-80 😰 info@intertouch.ru<br>Agoct.Aska.u orunata kontraktus |                                                 | Рис. 14 |
|                                         | О компании                                | ГЛАВНАЯ                                                                     |                                            |                                                                        |                                                 |         |
|                                         | Галерея работ                             |                                                                             |                                            |                                                                        |                                                 |         |
|                                         | Доставка и оплата                         |                                                                             | <b>TR</b>                                  |                                                                        | Canata cremo unite second                       |         |
|                                         | Контакты                                  |                                                                             |                                            |                                                                        |                                                 |         |
|                                         | Дилерам                                   |                                                                             |                                            |                                                                        |                                                 |         |
|                                         | FAQ                                       |                                                                             |                                            |                                                                        |                                                 |         |
|                                         |                                           |                                                                             |                                            |                                                                        |                                                 |         |
|                                         | КАТАЛОГ                                   | ИНТЕРАКТИВНАЯ<br>ДОСКА                                                      | ИНТЕРАКТИВНАЯ<br>СТЕНА                     | ИНТЕРАКТИВНАЯ<br>ВИТРИНА                                               |                                                 |         |
|                                         | Интерактивная доска                       |                                                                             |                                            |                                                                        |                                                 |         |
|                                         | Интерактивная стена                       |                                                                             |                                            |                                                                        |                                                 |         |
|                                         | Интерактивная витрина                     |                                                                             |                                            |                                                                        |                                                 |         |
|                                         | интерактивный пол<br>Интерактивный стол   |                                                                             |                                            |                                                                        | ÷                                               |         |

вместо указателя мышки появится крестик, с помощью которого можно выделить необходимую
 область экрана (см.Рис.15)

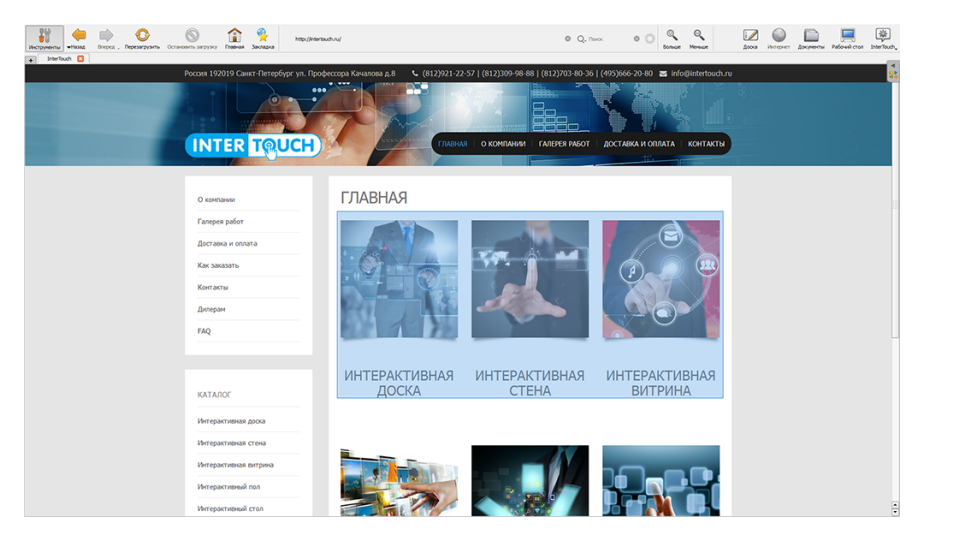

Рис. 15

• Появится окно, в котором предлагается выбрать Добавить к текущей странице, Добавить на новую страницу презентации режима Доска или Добавить в библиотеку режима Документы

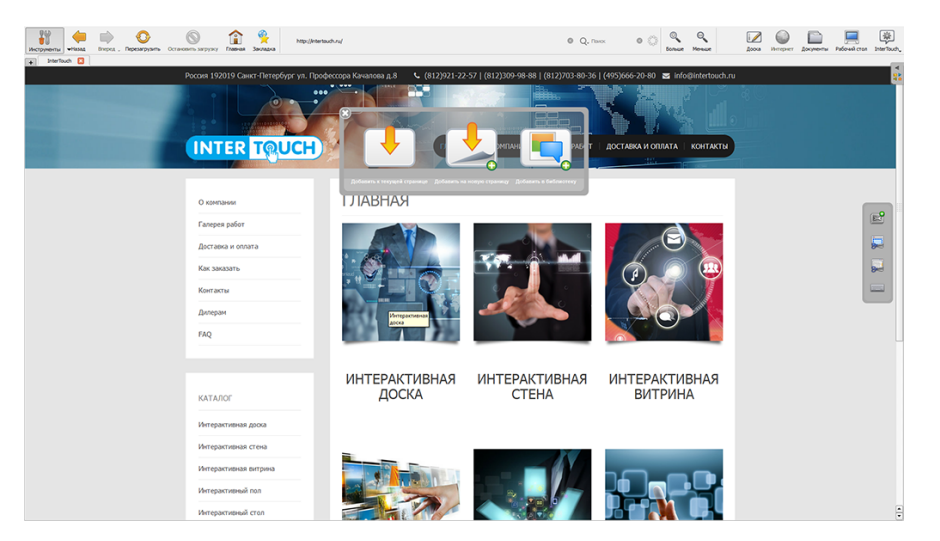

• Сделать выбор нажатием нужной иконки

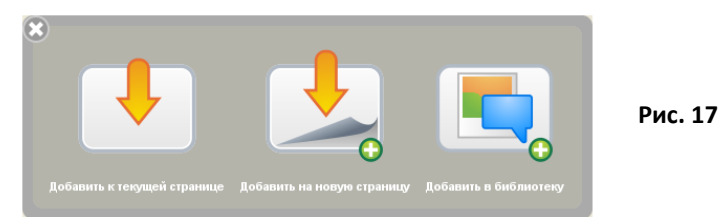

• Откроется слайд презентации режима Доска

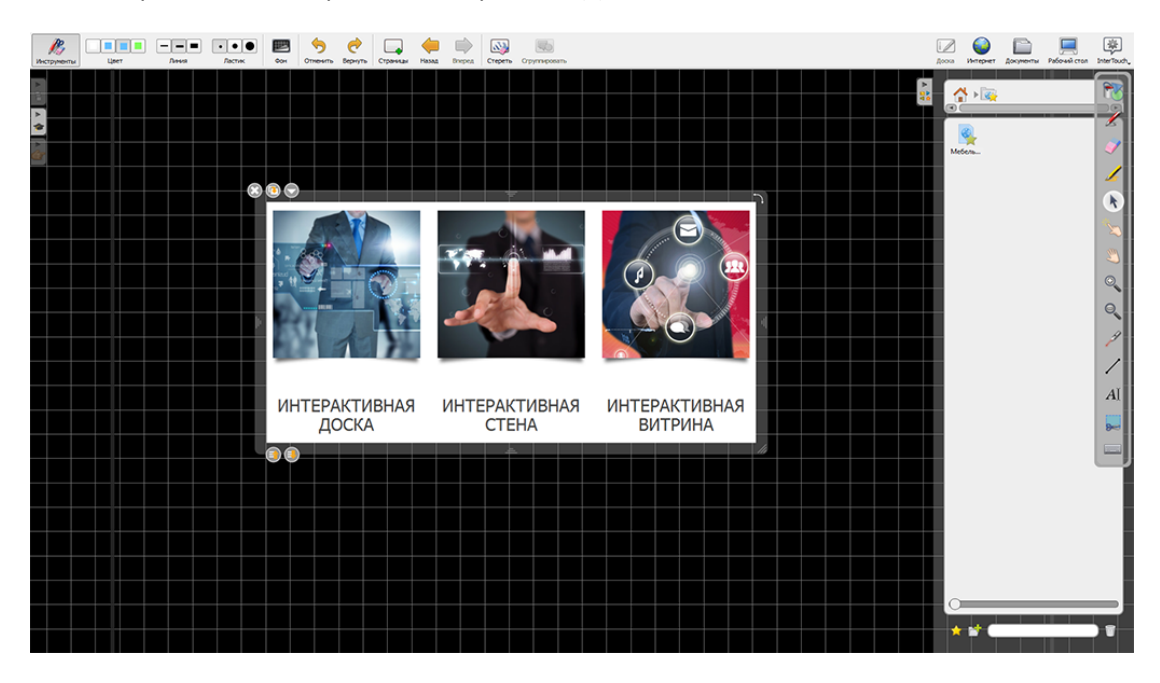

Рис. 18

## 2.2.7. Инструмент Сделать снимок окна

Инструмент *Сделать снимок окна* используется в случае, если необходимо в презентацию режима *Доска* встроить иллюстрацию страницы сайта из Интернет, видимой на экране (скриншот).

- Для осуществления захвата:
- Открыть web-страницу
- Кликнуть по иконке Сделать снимок окна (см. Рис. 19 Рис. 11 Рис.
  - 8)

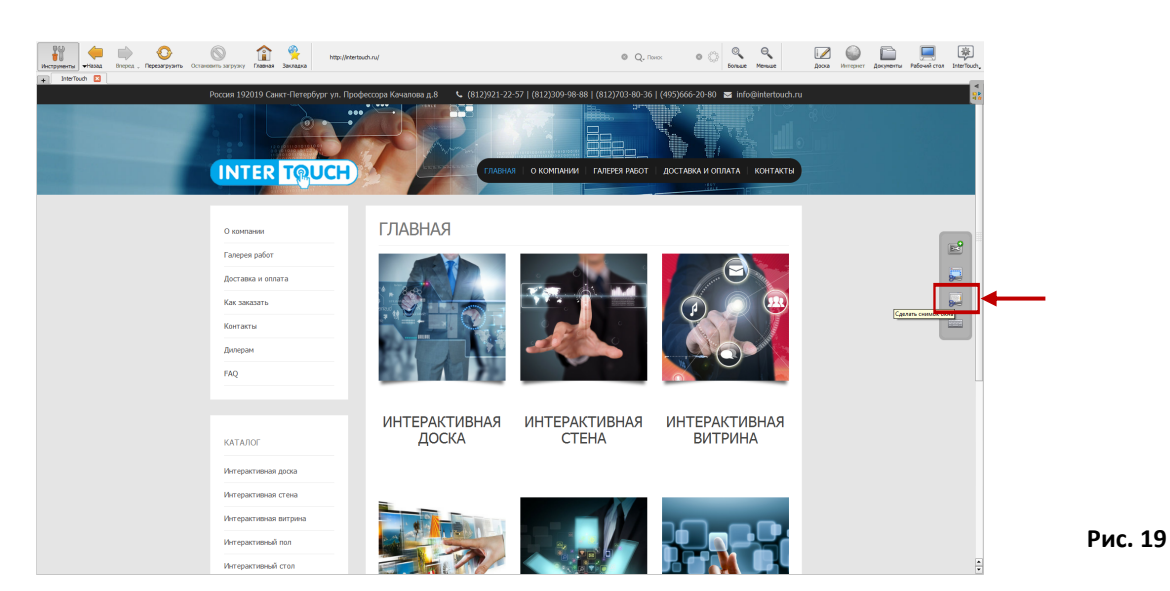

• Появится окно, в котором предлагается выбрать Добавить к текущей странице, Добавить на новую страницу презентации режима Доска или Добавить в библиотеку режима Документы (см.Рис. 16)

- Сделать выбор кликом но нужной иконке (см.Рис.
- 17) откроется слайд презентации режима Доска

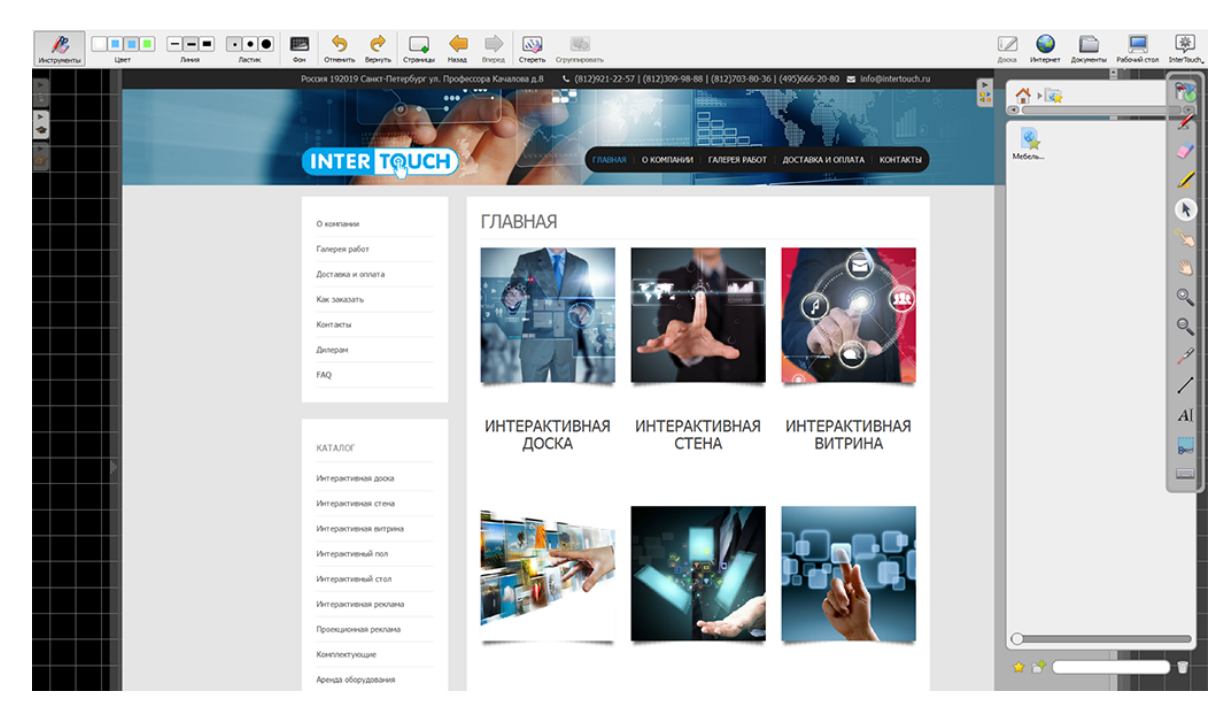

## 2.3. Инструменты режима Рабочий стол

Режим *Рабочий стол* позволяет осуществлять работу в приложениях Windows, Интернет и любых других приложениях и программах (аналогично работе мыши с компьютером).

После переключения в режим *Рабочий стол* (см.Переключение в режим Рабочий стол) откроется рабочий стол компьютера с двумя панелями инструментов.

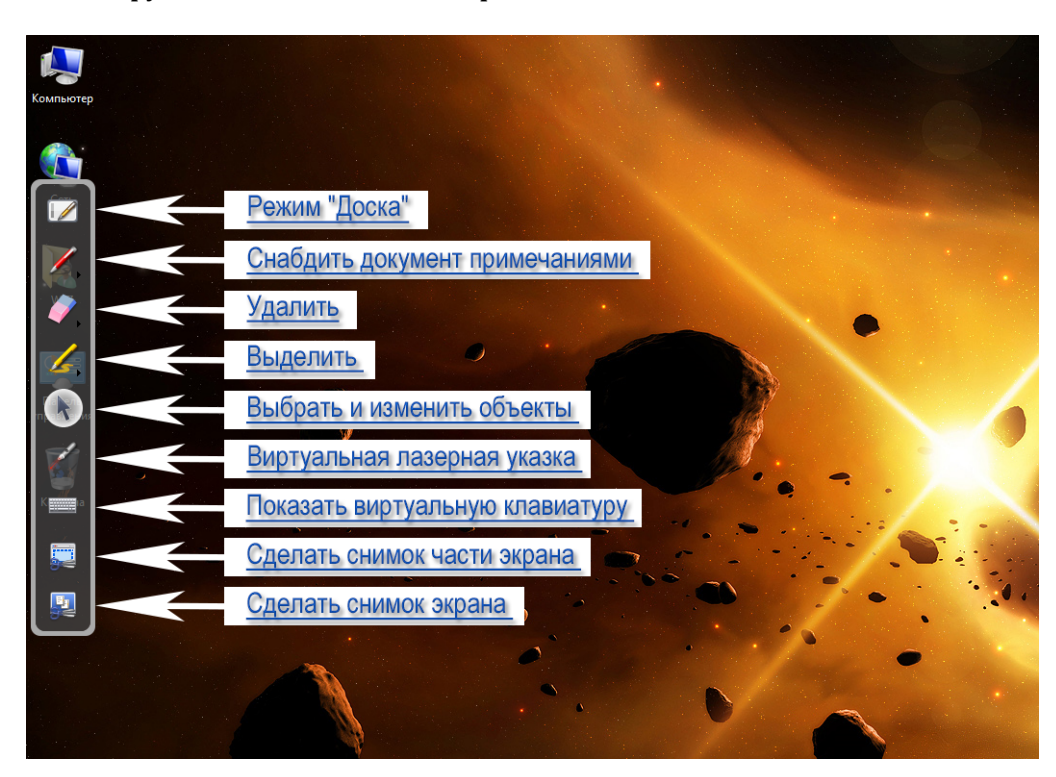

## 2.3.1. Инструменты основной панели режима Рабочий стол

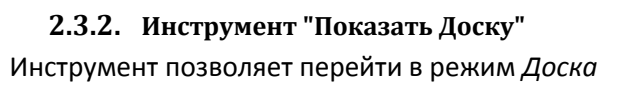

Рис. 20

## 2.3.3. Инструмент Снабдить документ примечаниями

Инструмент *Снабдить документ примечаниями* позволяет вносить записи с помощью маркера планшета в существующий документ приложений.

Для этого:

- Переключиться в режим Рабочий стол;
- Нажать иконку Выбрать и изменить объекты (см.Рис. 20)
- выбрать документ внесения записей;
- Нажать иконку Снабдить документ примечаниями
- внести необходимые изменения.

В процессе внесения изменений имеется возможность менять цвет и толщину записей. Для выбора цвета и толщины необходимо перед внесением записей:

- Нажать на указатель, расположенный рядом с иконкой инструмента Снабдить документ примечаниями;
- Развернется меню, в котором необходимо выбрать цвет или толщину записи (см.Рис. 21)

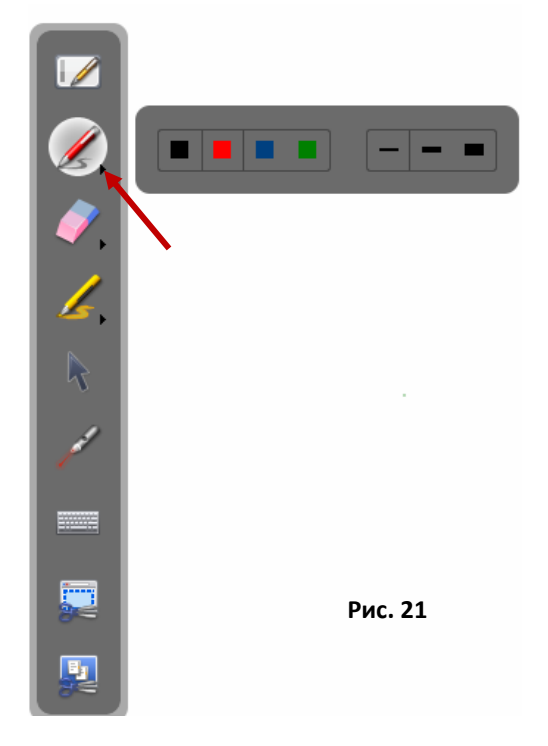

## Примечания:

**1.** Для того, чтобы работать с документом после внесения записей, необходимо нажать иконку *Выбрать и изменить объекты.* 

**2.** Внесенные инструментом *Выбрать и изменить объекты* записи не сохраняются в рабочем документе.

## 2.3.4. Инструмент Удалить примечание

Инструмент *Удалить примечание* используется как ластик для удаления сделанных инструментами записей и выделений. Имеется возможность изменять диаметр ластика. Для выбора ширины необходимо:

- Нажать на указатель, расположенный рядом с иконкой инструмента Удалить примечание;
- Развернется меню, в котором необходимо выбрать толщину ластика

или удалить

сразу все записи 🔤 (см.Рис. 22)

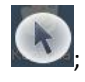

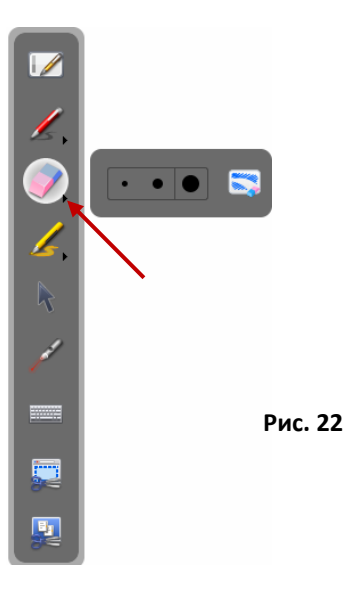

## 2.3.5. Инструмент Выделить

•

Инструмент Выделить позволяет выделять цветом важные записи в документах. Для этого:

• Нажать иконку Выделить (см.Рис. 20) внести

в документ необходимые изменения.

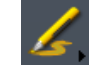

В процессе внесения изменений имеется возможность менять цвет и толщину выделения записей. Для выбора цвета и толщины необходимо перед выделением:

;

• Нажать на указатель, расположенный рядом с иконкой инструмента Выделение;

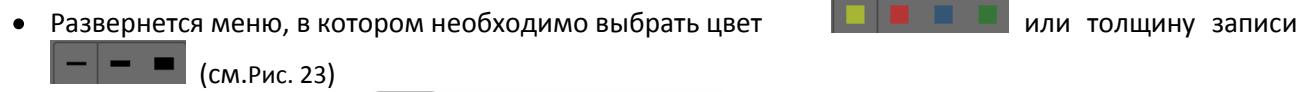

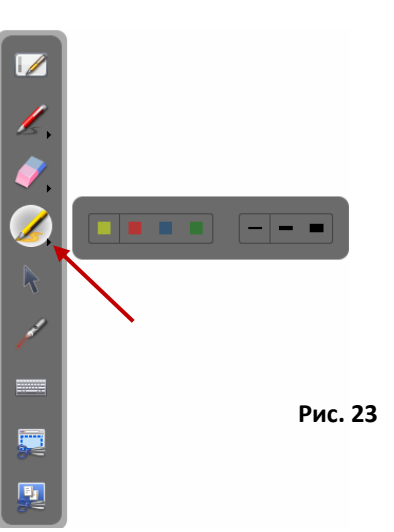

# 2.3.6. Инструмент Виртуальная лазерная указка

Инструмент Виртуальная лазерная указка от позволяет привлечь внимание слушателей к какимто конкретным деталям на экране в рамках просматриваемого материала

## 2.3.7. Показать виртуальную клавиатуру

CM. 2

м. 2.2.4. Элементы для использования Виртуальной клавиатуры

## 2.3.8. Сделать снимок части экрана

см. 2.2.6. Инструмент Сделать снимок части экрана

#### 2.3.9. Сделать снимок экрана

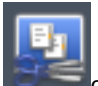

сделать снимок экрана

см. 2.2.7. Инструмент Сделать снимок окна

## 2.4. Инструменты режима Документы

Режим Документы необходим для работы с созданными презентациями (см.Рис. 24)

| Инструменты    | Новый документ                           | Hoses names | (Henopy | Эконорт, | Перенекаль | ()<br>Ayfespears | <b>О</b><br>Удалить | Опярыть на доска | добавить в | работені докумон | Antonena. | Accesa | Юнтернет | Документы | Pational cross | 读<br>InterTouch。 |
|----------------|------------------------------------------|-------------|---------|----------|------------|------------------|---------------------|------------------|------------|------------------|-----------|--------|----------|-----------|----------------|------------------|
| <b>☆</b> ▼ 500 | ect a sort                               |             |         |          |            |                  |                     |                  |            |                  |           |        |          |           |                |                  |
| В и Монд       | окументы                                 |             |         |          |            |                  |                     |                  |            |                  |           |        |          |           |                |                  |
| B Ao           | кументы без групп<br>13.06.2016.18-38-18 | ы           |         |          |            |                  |                     |                  |            |                  |           |        |          |           |                |                  |
| a Moger        | 14                                       |             |         |          |            |                  |                     |                  |            |                  |           |        |          |           |                |                  |
| Б Корзи        | K)                                       |             |         |          |            |                  |                     |                  |            |                  |           |        |          |           |                |                  |
|                |                                          |             |         |          |            |                  |                     |                  |            |                  |           |        |          |           |                |                  |
|                |                                          |             |         |          | Terryne    | ная страница     |                     |                  |            |                  |           |        |          |           |                |                  |
|                |                                          |             |         |          |            |                  |                     |                  |            |                  |           |        |          |           |                |                  |
|                |                                          |             |         |          |            |                  |                     |                  |            |                  |           |        |          |           |                |                  |
|                |                                          |             |         |          |            |                  |                     |                  |            |                  |           |        |          |           |                |                  |
|                |                                          |             |         |          |            |                  |                     |                  |            |                  |           |        |          |           |                |                  |
|                |                                          |             |         |          |            |                  |                     |                  |            |                  |           |        |          |           |                |                  |
|                |                                          |             |         |          |            |                  |                     |                  |            |                  |           |        |          |           |                |                  |
|                |                                          |             |         |          |            |                  |                     |                  |            |                  |           |        |          |           |                |                  |
|                |                                          |             |         |          |            |                  |                     |                  |            |                  |           |        |          |           |                |                  |
|                |                                          |             |         |          |            |                  |                     |                  |            |                  |           |        |          |           |                |                  |
|                |                                          |             |         |          |            |                  |                     |                  |            |                  |           |        |          |           |                |                  |
|                |                                          |             |         |          |            |                  |                     |                  |            |                  |           |        |          |           |                |                  |
|                |                                          |             |         |          |            |                  |                     |                  |            |                  |           |        |          |           |                |                  |
|                |                                          |             |         |          |            |                  |                     |                  |            |                  |           |        |          |           | 1              |                  |
|                |                                          |             |         |          |            |                  |                     |                  |            |                  |           |        |          |           |                | 1000             |
|                |                                          |             |         |          |            |                  |                     |                  |            |                  |           |        |          |           |                |                  |
|                |                                          |             |         |          |            |                  |                     |                  |            |                  |           |        |          |           |                |                  |
|                |                                          |             |         |          |            |                  |                     |                  |            |                  |           |        |          |           |                |                  |
|                |                                          |             |         |          |            |                  |                     |                  |            |                  |           |        |          |           |                |                  |
|                |                                          |             |         |          |            |                  |                     |                  |            |                  |           |        |          |           |                |                  |
|                |                                          |             |         |          |            |                  |                     |                  |            |                  |           |        |          |           |                |                  |
|                |                                          |             |         |          |            |                  |                     |                  |            |                  |           |        |          |           |                |                  |
|                |                                          |             |         |          |            |                  |                     |                  |            |                  |           |        |          |           |                |                  |
|                |                                          |             |         |          |            |                  |                     |                  |            |                  |           |        |          |           |                |                  |
|                |                                          |             |         |          |            |                  |                     |                  |            |                  |           |        |          |           |                |                  |
|                |                                          |             |         |          |            |                  |                     |                  |            |                  |           |        |          |           |                |                  |
|                |                                          |             |         |          |            |                  |                     |                  |            |                  |           |        |          |           |                |                  |
|                |                                          |             |         |          |            |                  |                     |                  |            |                  |           |        |          |           |                |                  |
|                |                                          |             |         |          |            |                  |                     |                  |            |                  |           |        |          |           |                |                  |
|                |                                          |             |         |          |            |                  |                     |                  |            |                  |           |        |          |           |                |                  |
|                |                                          |             |         |          |            |                  |                     |                  |            |                  |           |        |          |           |                |                  |
|                |                                          |             |         |          |            |                  |                     |                  |            |                  |           |        |          |           |                |                  |
|                |                                          |             |         |          |            |                  |                     |                  |            |                  |           |        |          |           |                |                  |
|                |                                          |             |         |          |            |                  |                     |                  |            |                  |           |        |          | -         | 0              |                  |
|                |                                          |             |         |          |            |                  |                     |                  |            |                  |           |        |          |           | ~              |                  |

Окно режима Документы разделено на три части:

• Левая часть содержит перечень папок и презентаций в виде гиперссылок (Меню презентаций);

Рис. 24

- В центральной части (Поле презентации) отображаются слайды презентации, выделенной в перечне презентаций;
- Верхняя часть панель инструментов режима Документы

При создании презентации, автоматически присваивается ей имя в формате *Дата Время* (например, 19.09.2015 8:20)

## 2.4.1. Панель инструментов режима Документы

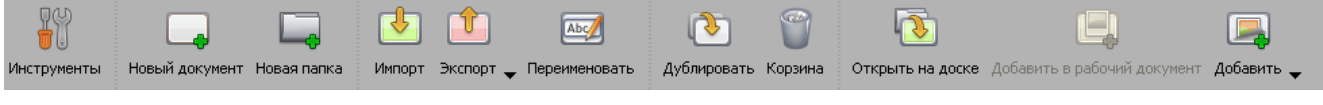

## 2.4.2. Создание нового документа (презентации)

Для создания новой презентации:

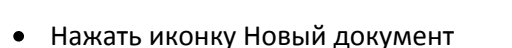

В Меню презентаций появится выделенное название новой презентации с именем даты и времени создания. Слева от названия презентации установится указатель в виде зеленой стрелки. В Поле слайдов - первый слайд новой презентации (см.Рис. 26).

| H                   | _                              | L,           | <u></u> | Û          | Ab      | 1      |
|---------------------|--------------------------------|--------------|---------|------------|---------|--------|
| Инструменты         | Новый документ                 | Новая папка  | Импорт  | Экспорт 🚽  | Переима | новать |
| пробы<br>МЕЛЕ 15:   | 13. ПРОЕКТ РАЗВИТ              | ИЯ ФИНАП (2) |         |            |         |        |
| 🔻 Документы         | без названия                   |              |         |            |         |        |
| 10.0<br>10.08.20    | 8.2012 12:39:31<br>12 10:04:31 |              |         |            |         |        |
| 09.08.20            | 12 15:45:24                    |              |         |            |         |        |
| Корзина<br>09.08.20 | )<br>12 11:44:24               |              |         |            |         |        |
| из инета            |                                |              |         | Страница : | I       |        |

Рис. 26

## 2.4.3. Переименование презентации

- Выделить название презентации
- Нажать иконку Переименовать
- Ввести название в выделенное синим цветом
- Поле для закрепления названия, нажать по полю меню

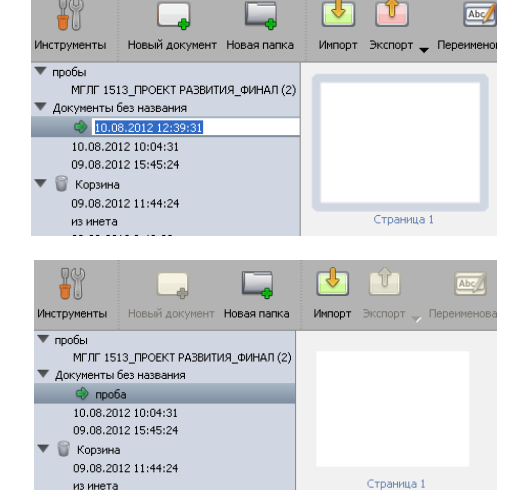

łĭ

из инета

ювад папка

## 2.4.4. Создание новой папки

Для создания новой папки:

- Нажать иконку на панели инструментов Новая папка
- в Меню презентаций появится выделенное название новой папки. • (см.Рис. 26);
- Переименовать Новую папку (см. Переименование презентации)

#### 2.4.5. Перенесение презентации из одной папки в другую

- Выделить иконку названия презентации;
- переместить иконку презентации, наложив ее на иконку названия папки, в которую перемещается презентация.

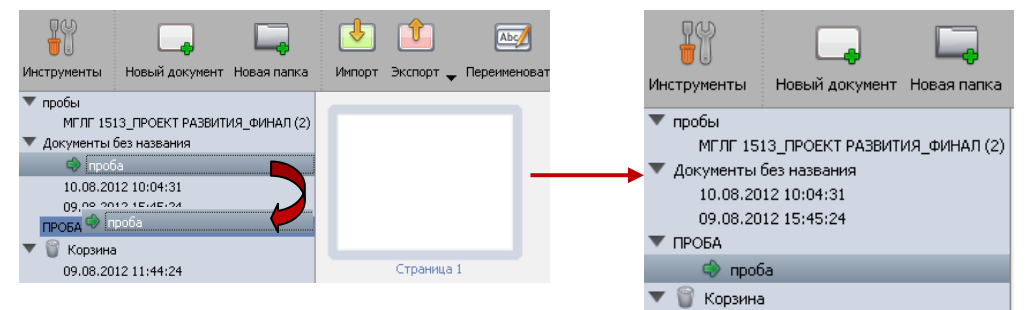

Рис. 29

- 2.4.6. Создание презентации, как копию другой
- Выделить иконку названия презентации;

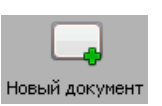

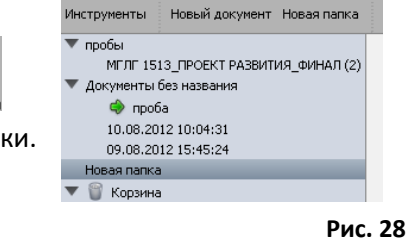

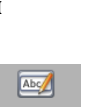

Рис. 27

• Нажать иконку на панели

Дублирование Дублировать;

• в Меню презентаций отобразится иконка с названием созданной презентации и с подписью (копия).

## 2.4.7. Удаление папки/презентации

- Выделить иконку названия папки/презентации;
- Нажать иконку Корзина

2.4.8. Заполнение слайдов презентации содержанием из имеющимися файлов иллюстраций и pdf

инструментов

- Выделить иконку названия презентации;
- нажать на указатель справа от иконки Добавить

Корзина

Добавить 🚽

- В появившемся меню выбрать один из предлагаемых вариантов заполнения слайдов содержанием;
  - При выборе Добавить папку с изображениями на каждый слайд презентации установится одно из изображений из папки
    - ✓ Откроется окно Обзор папок, в котором необходимо выбрать папку, содержащую необходимые иллюстрации;
    - ✓ Нажать клавишу ОК;
    - ✓ Все иллюстрации, содержащиеся в папке установятся на слайды презентации (см.Рис. 30)

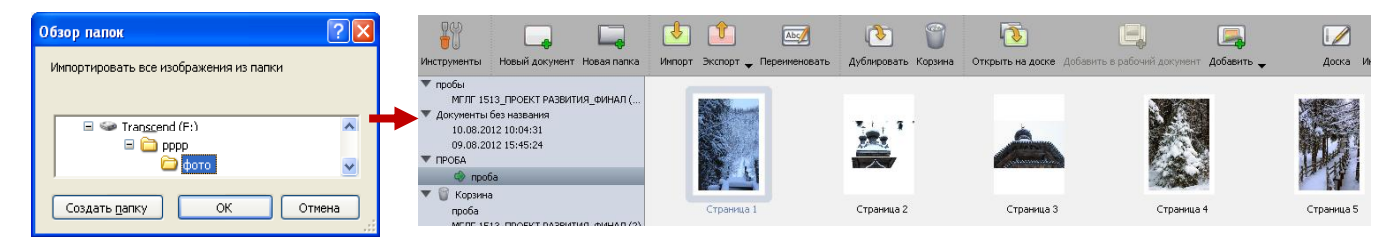

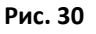

- При выборе Добавить изображения на каждый слайд презентации установятся одно из выбранных изображений;
  - ✓ Откроется окно Добавить все изображения в документ, в котором необходимо выбрать папку, содержащую необходимые иллюстрации;
  - Выделить необходимые иконки файлов;
  - ✓ Нажать клавишу Открыть;
  - ✓ Все иллюстрации, содержащиеся в папке установятся на слайды презентации (см.Рис. 30)

| Добавить все и                                               | нзо бражения                                                                                                    | в документ                                                                                                    |                                                                                                |            | ? 🔀                      |   | QU)                                                                                                    |                                                                        |             | - ch   | - <del>(</del> ) | _             | 675         |         | 5                    |
|--------------------------------------------------------------|----------------------------------------------------------------------------------------------------|----------------------------------------------------------------------------------------------------|------------------------------------------------------------------------------------------------|------------|--------------------------|---|----------------------------------------------------------------------------------------------------|------------------------------------------------------------------------|-------------|--------|------------------|---------------|-------------|---------|----------------------|
| Далка                                                        | 0000                                                                                                    |                                                                                                    | ~                                                                                              | G 🦸 🖻 🗔    |                          |   | <b>1</b>                                                                                                    | له ا                                                                   | L           |        |                  | Abc           | <u> </u>    |         | <b>₩</b> ₩           |
|                                                              | фото<br>DSC05391                                                                                                    | 1MG_2065<br>1MG_2066                                                                                                    | 1MG_2114                                                                                       |            |                          |   | Инструменты                                                                                                    | Новый документ                                                         | Новая папка | Импорт | Экспорт 🚽        | Переименовать | Дублировать | Корзина | Открыть на доске Доб |
| Неданне<br>документы<br>Рабочий стол<br>Мон документы<br>Мой | ■ Doc.USA19<br>■ IP46_1933<br>■ IP46_1955<br>■ IP46_1957<br>■ IP46_1997<br>■ IP46_1996<br>■ IP46_1996<br>■ IP46_2006<br>■ IP46_2006<br>■ IP46_2006<br>■ IP46_2060<br>■ IP46_2061 | ■ 944_2009<br>■ 944_2072<br>■ 946_2073<br>■ 946_2073<br>■ 946_2074<br>■ 946_2004<br>■ 946_2005<br>■ 946_2005<br>■ 946_2005<br>■ 946_2009<br>■ 946_2009<br>■ 946_2010<br>■ 946_2113 | □ 046_2116<br>□ 046_2119<br>□ 046_2128<br>□ 046_2128<br>□ 046_2128<br>□ 046_2135<br>□ 046_2136 |            | -                        | - | <ul> <li>пробы<br/>МГЛГ 15</li> <li>Документы<br/>10.08.20</li> <li>09.08.20</li> <li>ПРОБА</li> <li>проба</li> <li>Корани</li> </ul> | 513_ПРОЕКТ РАЗВИ<br>без названия<br>012 10:04:31<br>012 15:45:24<br>ба | ТИЯ_ФИНАЛ ( |        |                  | ]             |             |         | ×                    |
| компьютер                                                    | <u>И</u> мя файла:<br>] ил файлов:                                                                                                    | "IMG_2014.jpg""<br>Все изображень                                                                                                    | 1MG_1976JPG" "N<br># ( 1.jpg 1.jpeg 1.peg                                                      | HG_1996. 💙 | <u>Открыть</u><br>Отмена |   | проба<br>проба                                                                                                    | a                                                                      |             |        | Страница 1       |               | Страница 2  |         | Страница З           |

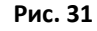

# ПРОБА проба (копия) проба

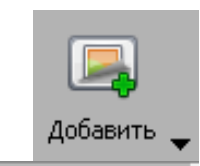

Добавить папку с изображениями Добавить изображения Добавить страницы из файла

- При выборе Добавить страницы из файла на каждый слайд презентации установятся либо иллюстрация из выбранных изображений, либо страница из файла формата pdf;
  - ✓ Откроется окно Открыть файл поддерживаемого формата, в котором необходимо найти и выбрать файл (см.Рис. 32)

| дочить 👻 Нов | ая папка        |                  |                 |        | 855            | - 🗆      | 0      |
|--------------|-----------------|------------------|-----------------|--------|----------------|----------|--------|
| ·/////       | Имя             | Дата изменения   | Тип             | Размер |                |          |        |
|              | 🎍 accessible    | 15.10.2015 14:17 | Папка с файлами |        |                |          |        |
|              | 🎥 bearer        | 15.10.2015 14:17 | Папка с файлами |        |                |          |        |
|              | 퉬 codecs        | 15:10:2015 14:17 | Папка с файлами |        |                |          |        |
|              | customizations  | 15.10.2015 14:17 | Папка с файлами |        |                |          |        |
|              | 퉬 etc           | 15.10.2015 14:17 | Папка с файлами |        |                |          |        |
|              | 퉬 fonts         | 15.10.2015 14:17 | Папка с файлами |        |                |          |        |
|              | graphicssystems | 15.10.2015 14:17 | Папка с файлами |        |                |          |        |
|              | 퉬 i18n          | 15.10.2015 14:17 | Папка с файлами |        |                |          |        |
|              | 퉬 iconengines   | 15.10.2015 14:17 | Папка с файлами |        |                |          |        |
| E            | 鷆 imageformats  | 15.10.2015 14:17 | Папка с файлами |        |                |          |        |
|              | 퉬 library       | 03.11.2015 0:43  | Папка с файлами |        | Выберите       | ьайл лля |        |
|              | phonon_backend  | 15.10.2015 14:17 | Папка с файлами |        | предварительно | го просм | иотра. |
|              |                 |                  |                 |        |                |          |        |
|              |                 |                  |                 |        |                |          |        |

- ✓ Выделить необходимые иконки названия файлов;
- ✓ Нажать клавишу Открыть;
- Все иллюстрации/страницы, содержащиеся в папке/документе pdf установятся на слайды презентации (см.Рис. 33)

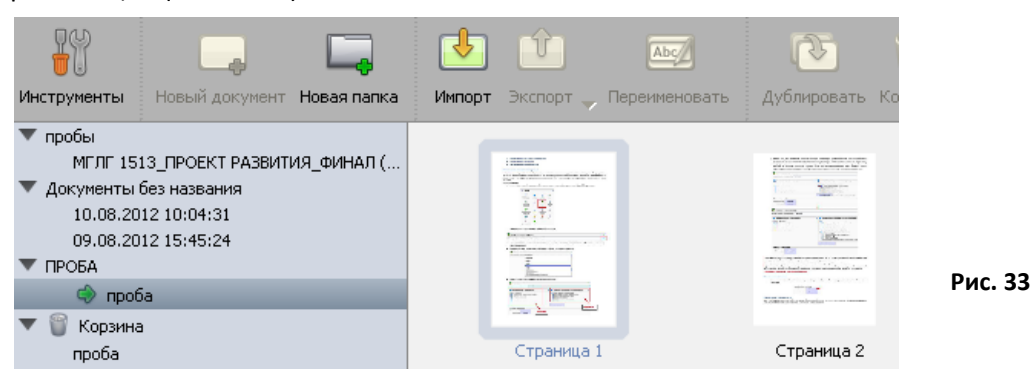

#### 2.4.9. Импорт документов

В ПО InterTouch, отдельными презентациями с именем, соответствующим имени файла документа, встраиваются документы формата pdf и иллюстрации.

Рис. 34

Для импорта:

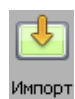

- Нажать иконку Импорт ;
- Откроется окно Открыть файл поддерживаемого формата; найти и выделить файл;
- Нажать кнопку Открыть;
- Файл импортируется в InterTouch (см.)

| Инструменты Новый документ Новая папка                                                                                            | Импорт Экспорт — Переименовать | Дублировать Корзин- |
|----------------------------------------------------------------------------------------------------|--------------------------------|---------------------|
| пробы     Документы без названия     10.08.2012 10:04:31     09.08.2012 15:45:24     ПРОБА     Копирование материалов     ф проба |                                |                     |
| 🕨 😈 Корзина                                                                                                    | Страница 1                     | Страница 2          |

# 2.4.10. Сохранение презентаций

Все созданные документы можно сохранять:

- **В формате pdf**. После импорта такого документа в InterTouch, будет отсутствовать возможность редактирования текста, содержания файла;
- В формате *ubz*. После импорта такого документа в InterTouch можно производить дальнейшее редактирование текста, содержания файла.

Для сохранения:

- Нажать на указатель справа от иконки Экспорт
- В появившемся меню выбрать формат сохранения документа (см. Рис. 35);

| Экспорт 🚽                    | •<br>Рис. 35 | в появившемся<br>Экспортировать как<br>определить место, где<br>храниться файл документа; | окне<br><i>файл</i><br>будет |
|------------------------------|--------------|-------------------------------------------------------------------------------------------|------------------------------|
| Экспорт в формате InterTouch | •            | нажать клавишу <b>Сохранить</b> .                                                         |                              |
| Экспорт в UBX формат         |              |                                                                                           |                              |
| Экспорт в PDF                |              |                                                                                           |                              |
| Экспорт в IWB                |              |                                                                                           |                              |
|                              |              |                                                                                           |                              |

## 3. Библиотека ресурсов

Программное обеспечение InterTouch имеет библиотеку ресурсов с встроенными системными папками и набором необходимых для работы ресурсов. Имеется возможность создавать пользовательские папки и загружать в них необходимые для пользователя документы.

Библиотеку ресурсов можно вызвать из режимов *Рабочий стол* и *Доска* нажатием на указатель в иконке *Библиотека* (см. Рис. 36).

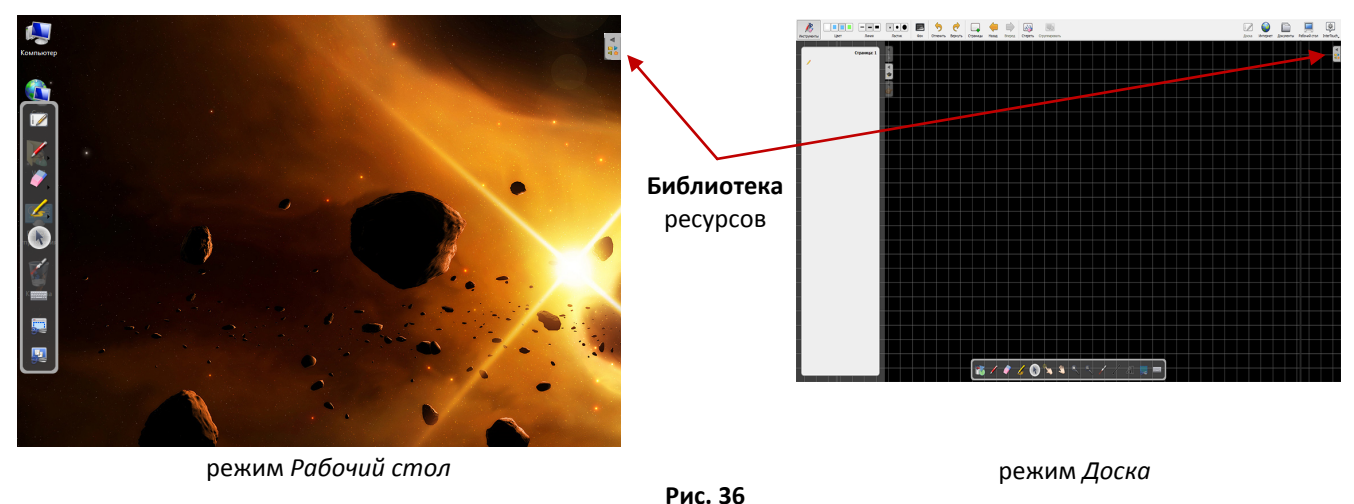

- Раскроется окно главной страницы библиотеки (см. Рис. 37), содержащее папки с ресурсами:
  - о Аудио;
  - о Видео (avi, wmv, ;
  - о Картинки;
  - о Формы;
  - о Приложения;
  - о Избранное;
  - о Интерактивные элементы;
  - о Веб поиск
  - о Мультфильмы (flv)

#### о Корзина

## 3.1. Действия в Библиотеке ресурсов

## 3.1.1. Открыть папку

Нажать на иконку папки

## 3.1.2. Вернуться на главную страницу Библиотеки

Нажать на иконку Домик

## 3.1.3. Создать папку

- Открыть папку, в которой будет создаваться новая папка;
- Нажать на иконку Создать папку (см.Рис. ٠

37);

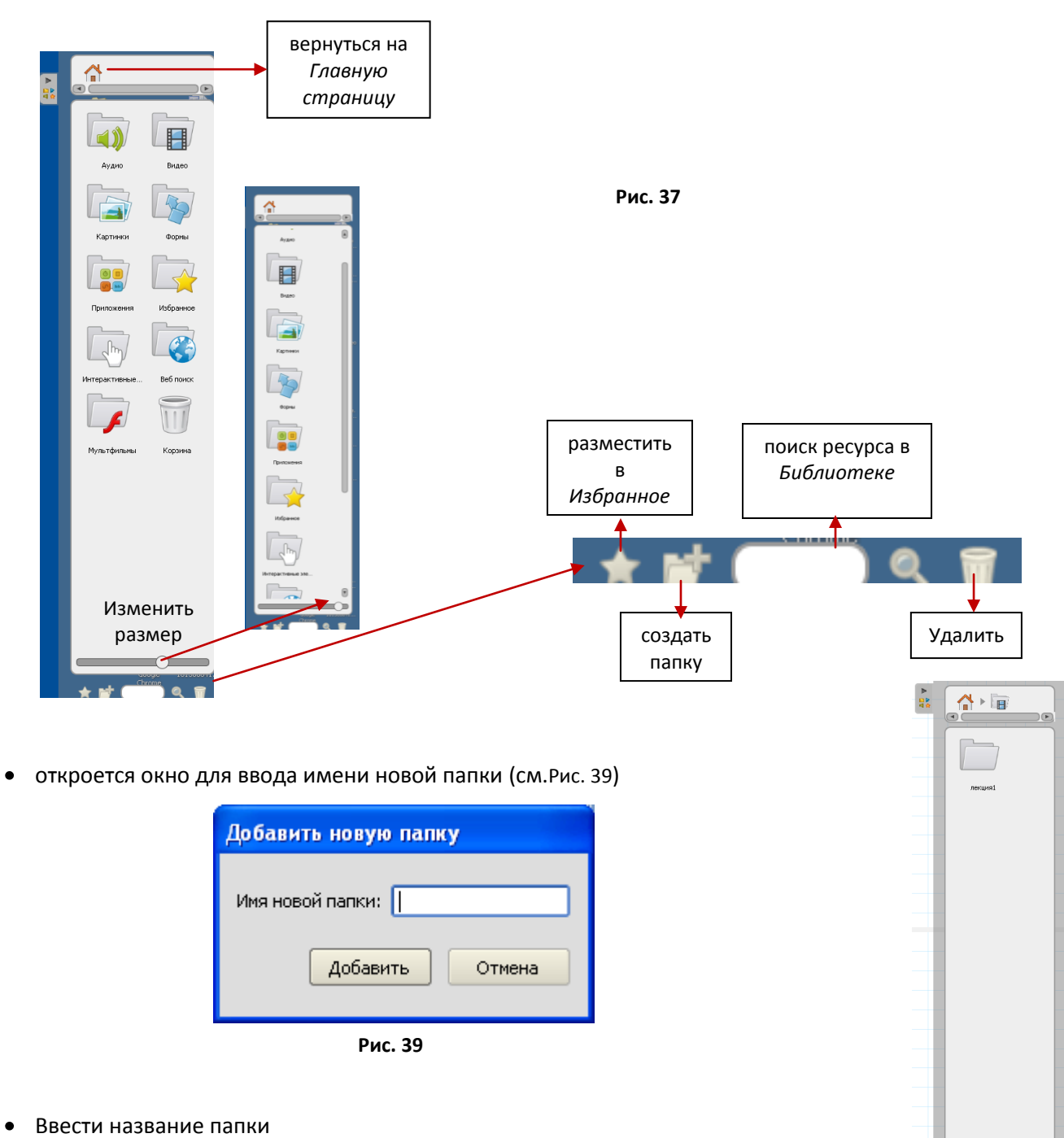

- Нажать на кнопкуДобавить
- В Библиотеке отобразится папка с введенным названием (см. Рис. Рис. 38 ٠ 38)

📬 🔿

## 3.1.4. Загрузка файла в папку

## 1 способ

- Открыть окно Библиотеки;
- Перейти в режим Рабочий стол;
- Открыть папку-источник, содержащую Нужный для загрузки файл;
- Перенести файл в окно *Библиотеки* (при перенесении сразу не видно никаких изменений) (см. Рис. 41)

| 🖻 видео семинара 📃 🗖 🔀                                                                                             |               |           |
|----------------------------------------------------------------------------------------------------|---------------|-----------|
| Файл Правка Вид Избранное Сервис » 🎊                                                                               |               |           |
| 🔇 Назад 🝷 🌍 🔺 🏂 🔎 Поиск 🔹                                                                                          |               |           |
| Адрес: — Filproteole видео(видео сен V ) Переход<br>Seminar di<br>Consesso Activ<br>Consesso Activ<br>Vучастичноми | Аудио         | Бидео     |
|                                                                                                    |               |           |
| та селинар.дети                                                                                                    | Картинки      | Формы     |
|                                                                                                    |               |           |
|                                                                                                    | Приложения    | Избранное |
|                                                                                                    | [h]           |           |
|                                                                                                    | Интерактивные | Веб поиск |
| Рис. 41 🗖                                                                                                    | ſ             |           |
| H H                                                                                                    | Мультфильмы   | Корзина   |

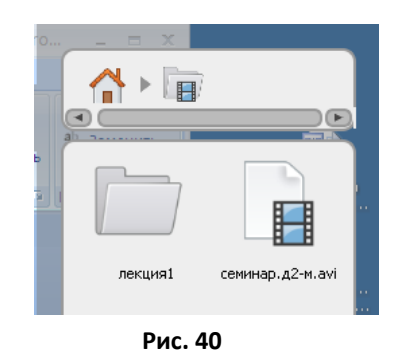

- ПО InterTouchoпределяет по формату файла к какой категории он относитсяиразмещает файл в нужную системную папку библиотеки;
- Чтобы файл оказался в нужной для хранения папке, необходимо его перенести (выделить файл и, не отпуская левую кнопку мыши переместить иконку файла на папку) (см.Рис. 40).

## 2 способ:

После установки ПО на компьютер, в его системных папках Мои

видеозаписи, Mou pucyнки, Moя музыка автоматически создаются папки InterTouch (см. Рис. 42). Создавая в этих папках вложенные свои папки и загружая в них необходимые файлы, они тут же будут отображаться в Библиотеке ресурсов ПО планшета (см.Рис. 43.)

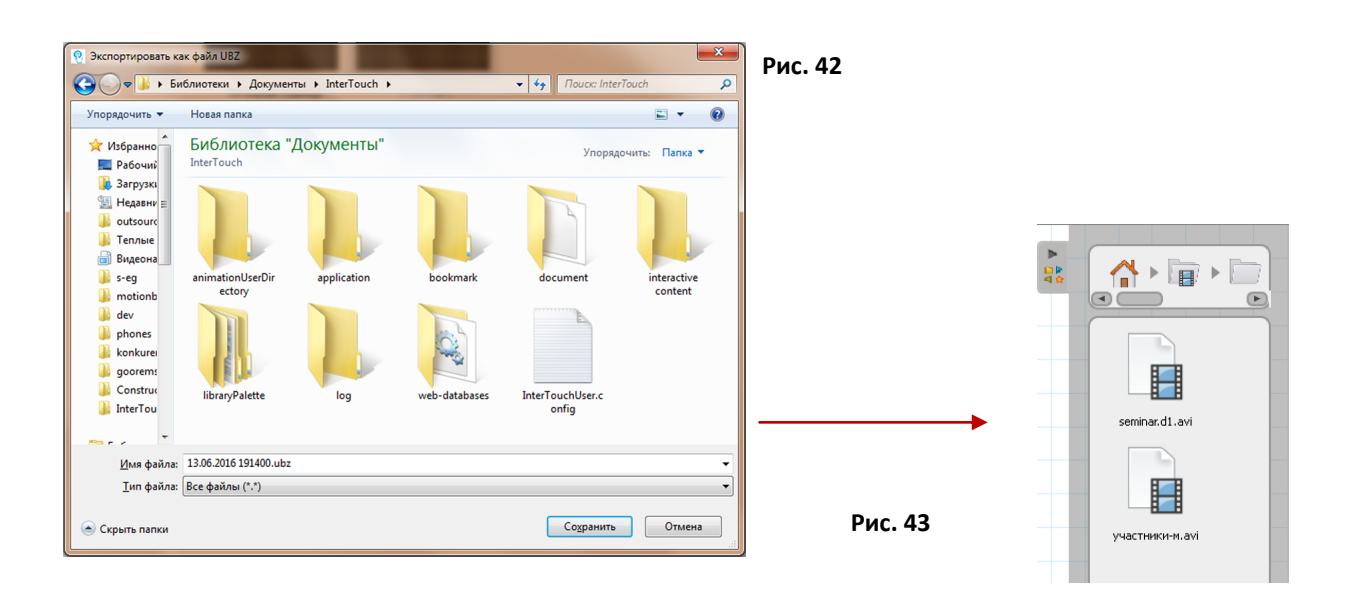

## 3.1.5. Удаление файлов и папок из Библиотеки ресурсов

## 1 способ

- Войти в Библиотеку ресурсов, найти удаляемые папки/файлы;
- выделить файлы/папки;
- нажать на иконку Удалить (см.Рис. 37)

## 2 способ

- Найти удаляемые файлы/папки на компьютере;
- удалить традиционным способом.

## 3.1.6. Поиск файлов в Библиотеке ресурсов

- Войти на главную страницу Библиотеки ресурсов;
- Нажать в поле поисковой строки
- Используя Виртуальную клавиатуру, ввести название файла в поисковую строку Библиотеки (см. Рис. 44)

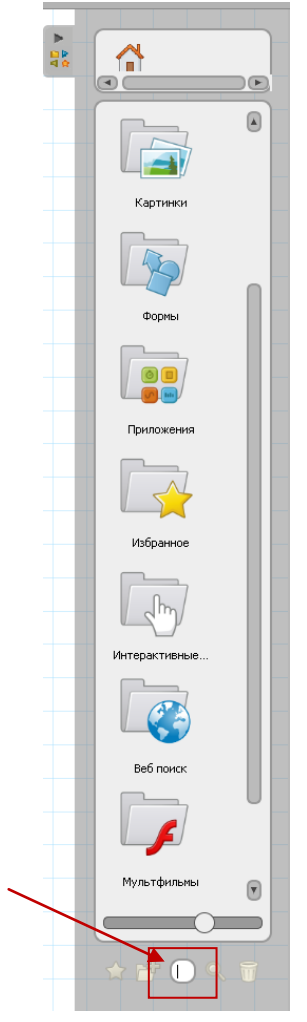

Рис. 44

# 4. Создание презентации

# 4.1. Интерфейс окна для создания презентации

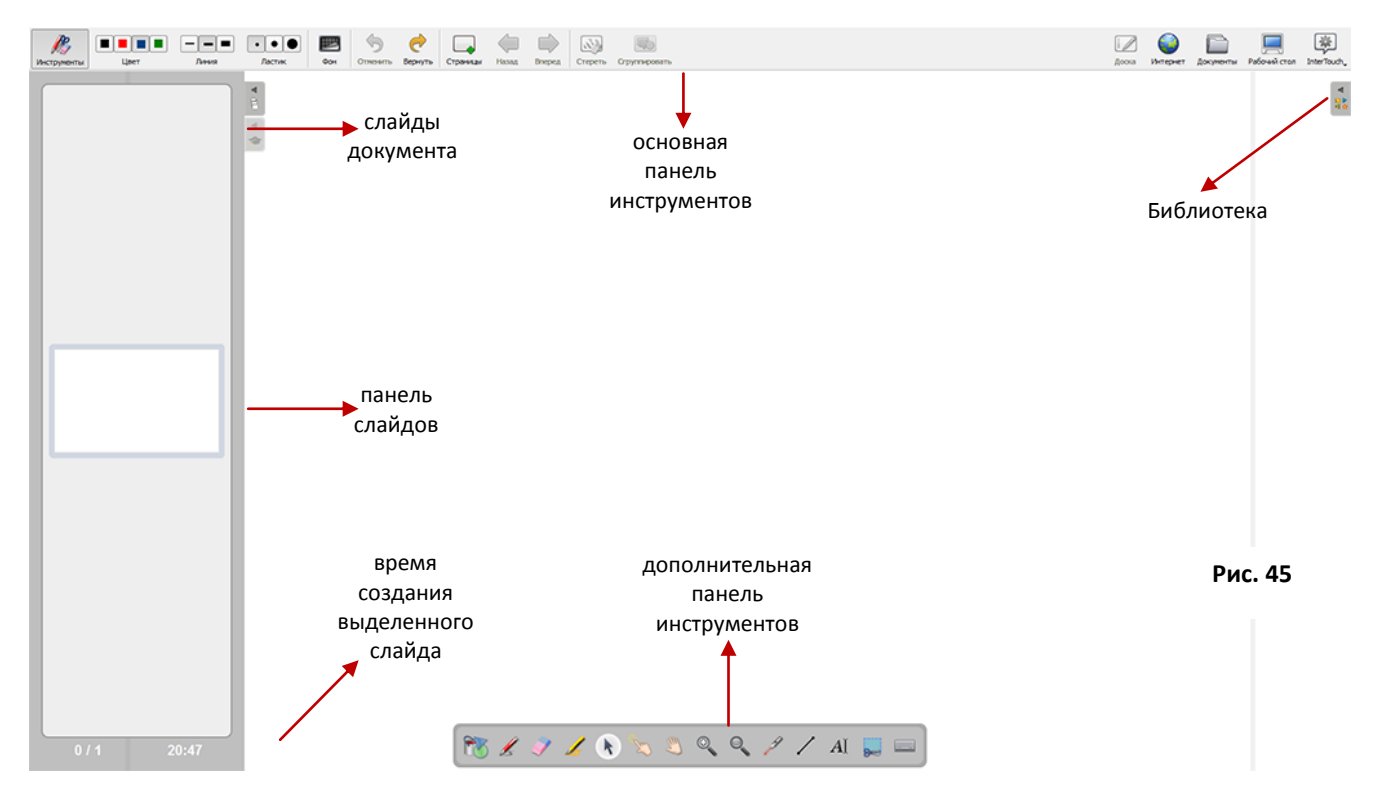

## 4.2. Основная панель инструментов

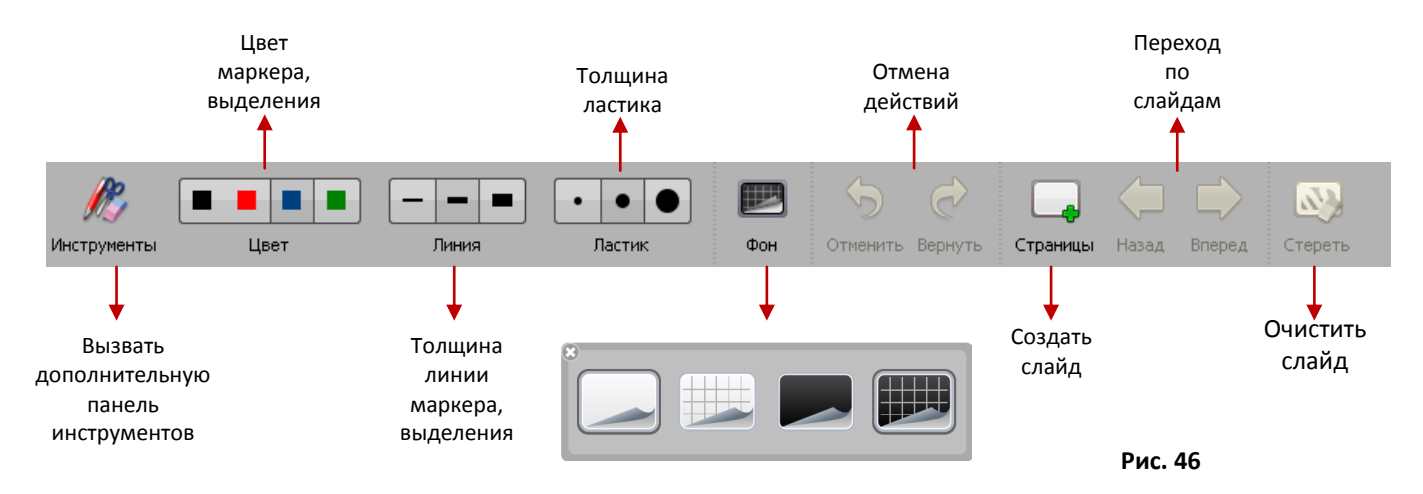